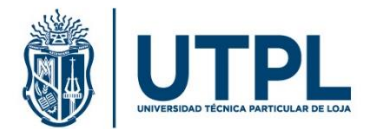

## Consideraciones para el envío de requisitos de matrícula

Para que el estudiante pueda solicitar el servicio "enviar requisitos de matrícula", debe cumplir con los pasos previos **de inscripción de cursos y pago**.

Requisitos de matrícula:

1. <u>Carta de compromiso y autorización.</u> (Aplica para grado, técnico tecnológico y postgrado)

| Carta compromiso y autorización                                                                                                    |                                                                                                    |  |  |  |
|----------------------------------------------------------------------------------------------------|----------------------------------------------------------------------------------------------------|--|--|--|
| DATOS DEL ESTUDIAN                                                                                                    | ITE CONTRACTOR OF CONTRACTOR OF |  |  |  |
| televent if is as idea-                                                                                                    |                                                                                                    |  |  |  |
| Nombres: Apellidos:                                                                                                    |                                                                                                    |  |  |  |
| Carrera/Programa:                                                                                                    | Carrera/Programa:                                                                                                    |  |  |  |
| Modalidad:                                                                                                    | Centro de Apoyo:                                                                                                    |  |  |  |
| Nacionalidad:                                                                                                    | Nacionalidad:                                                                                                    |  |  |  |
| Mayor de edad                                                                                                    | Si() NO()                                                                                                    |  |  |  |
| Grupo de atención pr                                                                                                    | ioritaria: SI ( ) NO ( )                                                                                                    |  |  |  |
| Detallar el grupo de a                                                                                                    | tención prioritaria:                                                                                                    |  |  |  |
| <ol> <li>Mediante el presente documento declaro que he solicitado matrícula a la Universidad Técnica Particular de Loja, en el presente periodo académico, por lo que me comprometo y oblgo de forma expresa, libre y voluntaria a:</li> <li>Respetar la visión, misión, principios, valores, fines y objetivos institucionales de la Universidad Técnica Particular de Loja de acuerdo con lo establecido en su Estatuto Orgánica de Educación Superior y sus Reglamentos; el Estatuto Orgánico de la Universidad Técnica Particular de Loja, Reglamento de Régimen Académico Interno; Reglamento de Ética y Régimen Disciplinario; Reglamento de Técnica Particular de Loja, Reglamento de Régimen Académico; y, demás normativa intutucional; y, revisar sus actualizaciones periódicas en la pejaria web de Procenaduria Universitatir: http://procuraduria.utul.edu.ac/.</li> <li>Cumplir con lo no procesos presenciales, en linea u otros, para el trámite de matrícula, reconocimiento de estudios, retiro voluntario, retiro por caso fortuito o fuerza mayor y demás trámites académicos, administrativos y financieros establecidos per la Universidad Técnica Particular de Loja, procesos que se realizarán en cada periodo académico.</li> <li>Brindar la información personal y académica requerida por la UTPL de forma adecuada y oportuna. La veracidad de la misma es de en isochasia vesponabilidad.</li> <li>Entregar los soportes físicos de cualquier documentación requerida en los procesos académicos o administrativos, en los tiempos y forma establecidos por la Universidad Técnica Particular de Loja demande y que están establecidos en el Estatuto Orgánico y demás institucional y nacional, dando priorida a mis estudios hasta completar todos los requisitos para obtener mi título, según la planificación curricular establecida en la Universidad Técnica Particular de Loja demande y que están establecidos en el Estatuto Orgánico y demás normativa institucional y runicular, dando priorida a mis estudios hasta completar todos los requisitos para obtene</li></ol> |                                                                                                    |  |  |  |

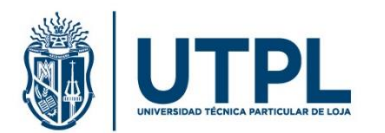

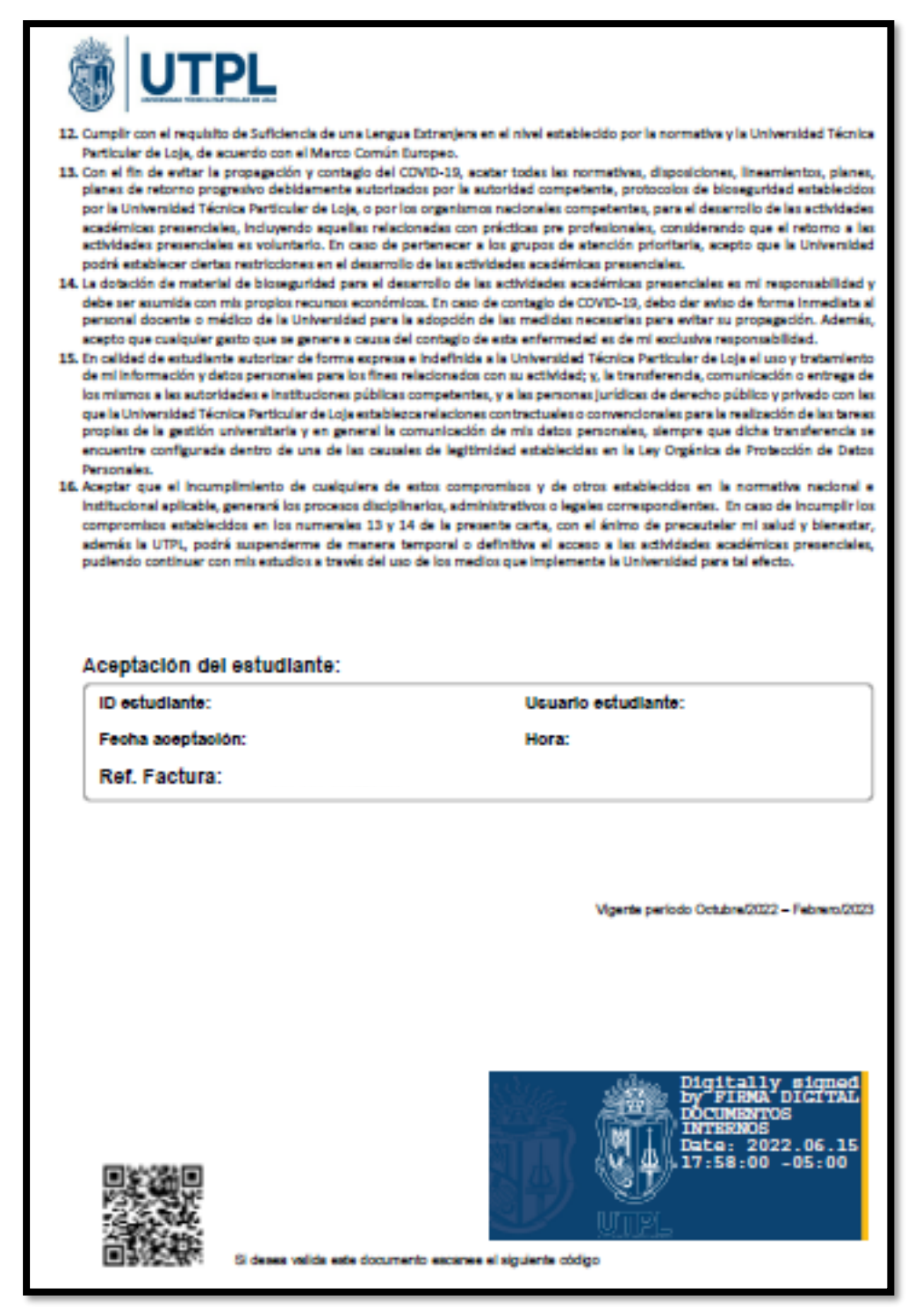

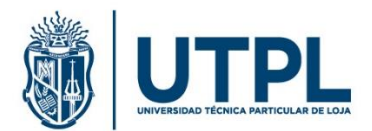

Hacer clic en "Aceptar", para completar la información requerida:

| Requ<br>Servicio | Requisitos de Matrícula<br>Servicio: 471254  |             |  |  |  |  |  |
|------------------|----------------------------------------------|-------------|--|--|--|--|--|
| Nota:⊺           | Nota: Todos los requisitos son obligatorios. |             |  |  |  |  |  |
| #                | Requisitos                                   | Acciones    |  |  |  |  |  |
| 1                | DOCUMENTO DE IDENTIDAD                       | Cargar ⊘    |  |  |  |  |  |
| 2                | CARTA COMPROMISO AUTORIZACION                | 🛃 Aceptar 😔 |  |  |  |  |  |
| 3                | FOTO A COLOR TAMAÑO CARNE                    | Cargar ⊘    |  |  |  |  |  |
| 4                | POSEER TITULO DE BACHILLER                   | Cargar ⊘    |  |  |  |  |  |
|                  | Enviar     Requisitos                        |             |  |  |  |  |  |

En la pantalla que aparece a continuación debe seleccionar la opción según corresponda si pertenece o no a un grupo de atención prioritaria:

- Debe marcar "SI", si pertenece a un grupo de atención prioritaria y seleccionar el grupo al que pertenece, para ello, tiene seis opciones:
  - 1. embarazada
  - 2. menor de edad
  - **3.** discapacidad
  - 4. enfermedad catastrófica y/o de alta complejidad
  - 5. tercera edad
  - 6. persona privada de la libertad

| mnos         | Becas y Ayudas Estudiantiles   Servicios al estudiante                                              |              |
|--------------|----------------------------------------------------------------------------------------------------|--------------|
| 0S<br>9 > Ca | Ingreso de Datos                                                                                    | D            |
| ula          | Por favor, ingresa los siguientes datos antes de continuar con el firmado del documento.            |              |
| oligato      | ¿Usted pertenece a algún grupo de atención prioritaria?<br>Si 🔹                                     |              |
| NTIDA        | Grupo de atención prioritaria                                                                       | ccia<br>Carç |
|              | Embarazada                                                                                          | Acep         |
| NO C         | Menor de edad<br>Discapacidad<br>Enfermedad catastrófica y/o de alta complejidad Stguiente Cancelar | Carç         |
| ACHIL        | Tercera edad<br>Persona privada de la libertad (PPL)                                                | Carç         |
|              | 🕒 Enviar                                                                                            |              |

Luego hacer clic en siguiente.

• Debe, marcar "NO", si no pertenece a ninguno de los seis grupos antes descritos y hacer clic en siguiente.

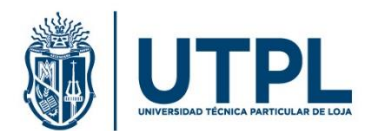

A continuación, se presenta el documento "Carta de compromiso y autorización", auto rellenado con los datos correspondientes, el cual, debe leerlo y marcar la casilla de "Acepto términos y condiciones", luego hacer clic en "Enviar".

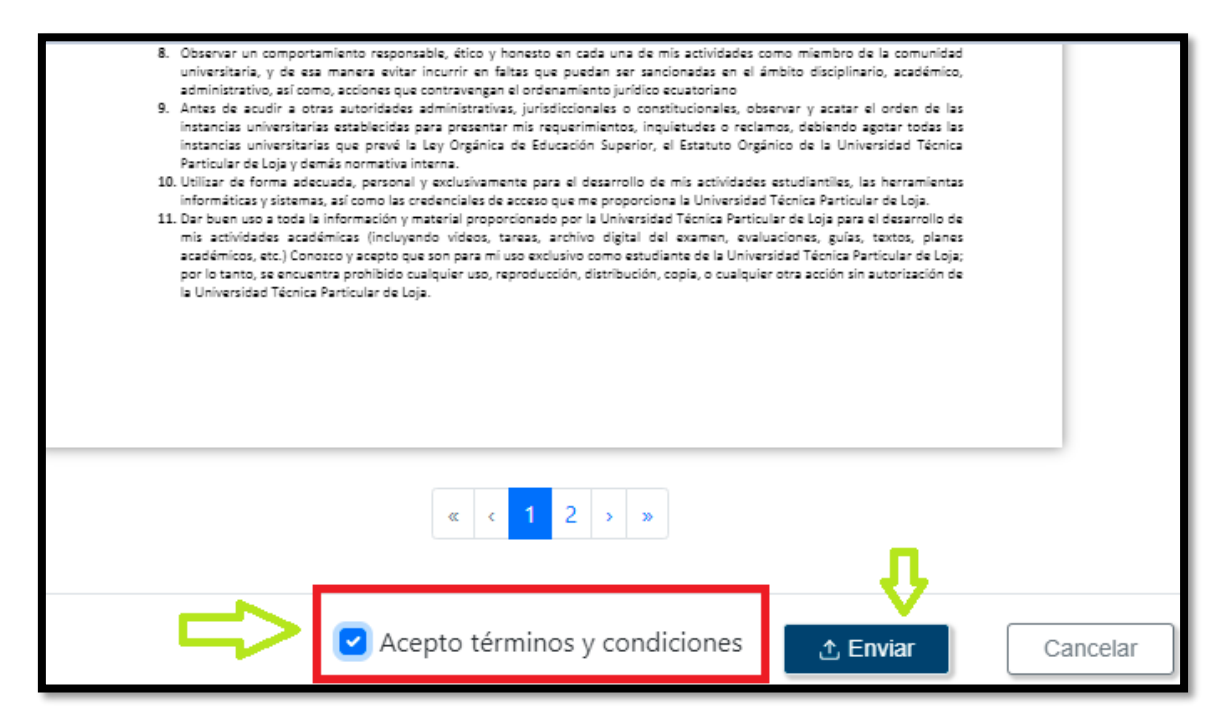

Si usted es menor de edad, adicionalmente deberá enviar una carta de compromiso firmada por su representante legal, adjuntando una copia de cédula de este.

Para completar la carta de compromiso para menores de edad, debe llenar los campos con los datos correspondientes **de forma legible y clara**, tomando en cuenta **la siguiente información**:

- <u>Identificación</u>: el número de cédula de identidad o pasaporte del estudiante.
- Nombres: el o los nombres completos del estudiante.
- <u>Apellidos:</u> colocar el o los apellidos completos del estudiante.
- <u>Carrera/Programa</u>: nombre de la carrera o programa que eligió al momento de su matrícula.
- <u>Modalidad:</u> según corresponda.
   Opción 1: Presencial
   Opción 1: Abierta y a Distancia
  - Opción 1: En línea (aplica para algunos postgrados)
- <u>Centro de Apoyo</u>: indique el centro universitario que eligió dentro de su proceso de inscripción de cursos.
- <u>Nacionalidad</u>: de acuerdo con su país de origen (Ejemplo: ecuatoriana, venezolana, etc.)
- <u>Mayor de edad</u>:
  - Marcar "SI": si tiene 18 años o más.
  - Marcar "NO": si tiene menos de 18 años.
- <u>Grupo de atención prioritaria:</u>
  - Marcar "SI": si pertenece a un grupo de atención prioritaria.
    - Si marcó SI, complete el siguiente campo del detalle el grupo al que pertenece.

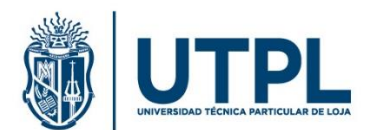

Nota: para detallar el grupo de atención prioritaria, tiene seis opciones:

- 1. embarazada
- 2. menor de edad
- 3. discapacidad
- 4. enfermedad catastrófica y/o de alta complejidad
- 5. tercera edad
- 6. persona privada de la libertad
- Marcar "NO": si no pertenece a ninguno de los seis grupos antes descritos.
- <u>Llenar en la parte de constancia del documento la ciudad, día, mes y año</u> en el que se firme el documento.
- <u>Firma</u>: firmar el documento igual a la firma de la cédula de identidad que presenta como requisito.
- <u>Espacio para llenar por el representante legal</u>: Este espacio solo será llenado por el representante legal, cuando el estudiante es menor de edad. No olvide adjuntar la cédula de su representante legal.
- Fotocopia a color del documento de identidad (cédula o pasaporte): el documento debe estar legible y vigente. La forma de presentación es la siguiente (dos opciones): (Aplica para grado, técnico tecnológico)

<complex-block><complex-block>

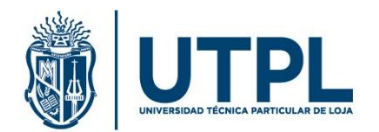

3. Documento de título de bachiller o su equivalente (Aplica para grado, técnico tecnológico)

Verificar en el sistema del Ministerio de Educación, con el número de identificación si el título de bachiller está registrado y descargar el certificado digital de bachiller. Enlace de verificación: <a href="http://servicios.educacion.gob.ec/titulacion25-web/faces/paginas/consulta-titulos-refrendados.xhtml">http://servicios.educacion.gob.ec/titulacion25-web/faces/paginas/consulta-titulos-refrendados.xhtml</a>. Descargar el documento y adjuntar al servicio.

| del Ecuador                                                                                                    | Ministerio de Educació                                                                                                    |
|----------------------------------------------------------------------------------------------------|----------------------------------------------------------------------------------------------------|
| CERTIFICA                                                                                                    | ADO DE REGISTRO DE TÍTULO DE BACHILLER                                                                                                    |
| El Ministerio de Educación de                                                                                                    | e Ecuador, pertifica que la información del título del señoria. VIÑAMAGUA UGUÑA DORIS                                                                                                    |
| ELIZABETH, con documento<br>dioitales de esta Cartera de                                                                                                    | o de identidad número 1104707334, se encuentra registrada en los archivos físicos y/c<br>Estado según el siguiente detalle:                                                                                                    |
|                                                                                                    |                                                                                                    |
| In the Palmetter                                                                                                    |                                                                                                    |
| Instructori Educativa:                                                                                                    | COLEGO DE BACHILLENATO BEATRE COEVA DE ATORA                                                                                                    |
| Tipo Titulo:                                                                                                    | BACHILLER                                                                                                    |
| Titulo:                                                                                                    | CIENCIAS                                                                                                    |
| Especialidad:                                                                                                    | FÍSICO MATEMÁTICAS                                                                                                    |
| Fecha de Grado:                                                                                                    | 2005-07-15                                                                                                    |
| No. de Refrendación:                                                                                                    | 7942                                                                                                    |
| En los articulos 23, 28, 94, 197<br>aducación escolarizada que cono<br>Nacional de Educación, y tres la<br>instituciones aducativas regresa<br>termino de nivel y de promoción<br>requisitos del nivel, y al registros<br>destrado para el efecto por el N                                                                                                    | 2.753 cell Registranetto General a la la yo Organizza da Educación Interestitutal, que se referense la face a la defensión del Titulo de Bachilletario de Bachilletario como revel estacolhe enternale del Statuno de Santo de Santo de Sa |
| En los artículos 23, 28, 94, 197<br>educación escolarizada que com<br>hacionari de Educación, y tras il<br>mitifucionas de difusiones rigramas<br>deminio de intelity ari negator<br>iserando para el electo por el h<br>Los artículos 2, 7 y 8 de la Ley<br>Orgánica para la Optimización<br>administrativos, con el 16 de go                                                                                                    | 2.11 del Togenerotto Generar a la se Oppinista de Educación Internativat, que se informar a la aplacación de este investe a deltem el tatala de hastinaria e respetante de la conserva en la deltem el tatala de hastinaria e respetante de la conserva en la deltem el tatala de hastinaria de la deltem el deltem el de la deltem el deltem el deltem |
| En los articulos 23, 28, 4, 199<br>edicionaria de Cartandes, y tem<br>indexempos de Cartandes, y tem<br>instituciores activativas promo-<br>cisarianto del minet y al registro<br>distantado para el electo por el 1<br>Los enticulos 2, y 1 el de la Loy<br>Organizato para el electo por el 1<br>Los enticulos 2, y 1 el de la Loy<br>Organizato para la Operaziación<br>administrativam con el fin de og<br>tunspaparente y de calidad.<br>Ella Cartícolas aparentes o la<br>companya enticados aparentes o la<br>los respectivos entidades.                                                                                                    | 2 The all Regiments themse is a low for particle at Execution researching, can be obtained at a set of the set of the  |
| En transmissione 22, 23, 24, 24, 20, 24, 20, 24, 20, 20, 20, 20, 20, 20, 20, 20, 20, 20                                                                                                    | 2.12 del Regenerante discusse a la se dispansa de Educación Intercultural, que se reforma a la equipación de la discussa de la discussa de la discusa de la discussa de la discussa de  |
| En tra entralese 23.2 28.0 4, 97<br>En tra entralese 23.2 28.0 4, 97<br>Necehardon societaria de para<br>mission de Education, y term<br>internale de Education, y al engeles<br>internalese de reletar y al engeles<br>dansiatado para el education para el<br>Los astrolatos 2, 7 y 6 de la tay<br>Operacion para la decidade para el<br>tomparatera y al calador.<br>Esta Cardinada Internales el<br>termanese el entralese el<br>las manueses entraleses<br>las respectivas establismes.<br>Los talhalos eguinos en al<br>normaliza education hen sido<br>normaliza estacelos.                                                                                                    | 2.1 The formation of the second second se |
| En tra entranse 2.2 x20 x4, x50 x4, x50 x4, x50 x40 x40 x40 x40 x40 x40 x40 x40 x40 x4                                                                                                    | • The two processing of the contract of the contract of the |
| En into anticulary 23, 25, 26, 39, 30<br>Machinari de Education, y Family<br>Nacional de Education, y Family<br>Machinari de Education, y Family<br>Machinari de Education, y al expension<br>de regularito de rend, y al expension<br>de regularito de rend, y al expension<br>de regularito de rend, y al expension<br>de regularito de rend, y al expension<br>de rendom 20, 20, 20, 20, 20, 20, 20, 20, 20, 20,                                                                                                    | 2 shall be dependent channel a la lar fully deplete de Education interactulatif que la referencia a la large fully deplete de Education interactulatif que la referencia de la large fully de la large de la large de la la |
| Is no serialized 2.3 Hz, by N , the constraints of the strainty of the strainty of the strain                                                                                                    | 2.13 all Regeneratio Generate as Lay & Daptions of Education International or an endowed in the second second s |
| In this section and 22, 285, 584, 594<br>Maximum de Résearcher, 24 million de la desarcher, 24 million<br>Maximum de Archer y de patiented<br>de la desarcher, 24 million de la desarcher de la desarcher, 24 million<br>de la desarcher de la desarcher de la desarcher de la desarcher<br>de la desarcher de la desarcher de la desarcher de la desarcher<br>de la desarcher de la desarcher de la desarcher de la desarcher<br>de la desarcher de la desarcher de la desarcher de la desarcher<br>de la desarcher de la desarcher de la desarcher de la desarcher<br>de la desarcher de la desarcher de la desarcher de la desarcher<br>de la desarcher de la desarcher de la desarcher de la desarcher<br>de la desarcher de la desarcher de la desarcher de la desarcher<br>de la desarcher de la desarcher de la                                                                                                    | 2 The decision of the second second secon |
| E nos orientes 22, 28, 54, 54 % of the second second seco                                                                                                    | Yi chi ng nggemeen dhearar a ki ka dhaptan ta fabrantin meantaint on an offen at a single strange of the single strange of the si |
| E no strateging 2, 26, 94, 97<br>description and the strateging of the strateging of t                                                                                                    | 1 The and Regiments there is a key to plane at following in memory and in the set with a set of the set of the set of  |
| In this setting 2, 28, 84, 84 yr<br>dentifier a mediataf a gwland a gwland<br>setting a mediataf a gwland a gwland<br>setting a mediataf a gwland<br>setting a mediataf a gwland<br>setting a mediataf a gwland<br>setting a gwland<br>setting a mediataf a gwland<br>setting a mediataf a gwland<br>setting a gwland<br>setting a mediataf a gwland<br>setting a mediataf a gwland<br>setting a gwland<br>setting a gwland<br>set | A real of high-presence of cherron is a balance for a bandware in the cherron in the machine is a single section in the cherron is a single section in the cherron is a single section in the single section is a single section in the cherron is a single section in the single section in the single section is a single section in the single section is a single section in the single section in the single section is a single section in the single section in the single section is a single section in the single section is a single section in the single section is a single section in the single section is a single section in the single section is a single section in the single section is a single section in the single section is a single section in the single section is a single section in the single section is a single section is a single section in the single section is a single section in the single section is a single section is a single section in the single section is a single section in the single section is a single section is a single section in the single section is a single section in the single section is a single section in the single section is a single section in the single section is a single section in the single section is a single section in the single section is a single section in the single section is a single section in the single section is a single section in the single section is a single section in the singl |

En caso de que el título de bachiller ecuatoriano o extranjero del estudiante no se encuentre registrado en el Sistema del Ministerio de Educación, deberá realizar lo siguiente:

**a.** *Si es bachiller ecuatoriano.* - Debe enviar una copia certificada por la Institución Educativa que emitió el título, notario/a público o consulado ecuatoriano. Ejemplo:

| INTERNATION OF FOUNDAMENT                                                                                                    |
|----------------------------------------------------------------------------------------------------|
| A CHAMBA LALANGUI LILIANA ELIZABETH EL                                                                                                    |
| TITULO DE BACHILLER<br>EN CIENCIAS<br>ESPECIALIZACIÓN: QUÍMICO - BIOLÓGICAS<br>FOR ILMERE CUMPLEDO CON LOS REQUISITOS LEGALES Y REGLAMENTARIOS                                                                                                    |
| CON LA CALIFICACION DE <u>B (15)</u> EQUIVALENTE A <u>MUY BUENA</u><br>Lagur y forba <u>Canoore</u> 31 de Even del 2000<br><u>Hordonica</u><br><u>Hordonica</u><br><u>Hordonica</u><br><u>Hordonica</u><br><u>Hordonica</u><br><u>Hordonica</u>                                                                                                    |
| Mora and a constraint of the second second s |
| MINISTERIO DE EDUCACION<br>Exfrestasión Nº 42855 - Pole 232<br>Lagory feche des - 03-02-2809                                                                                                    |

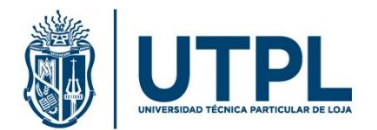

b. *Si es bachiller extranjero.* – enviar una fotocopia notariada del Reconocimiento u Homologación del título de bachiller extranjero, emitido por el Ministerio de Educación del Ecuador. Ejemplo:

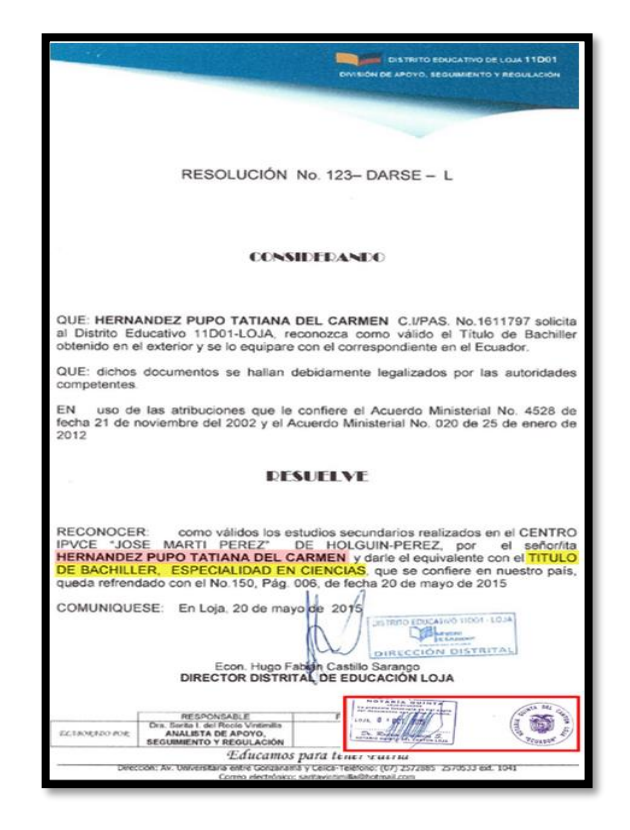

4. **Fotografía a color tamaño carné y actualizada**. Considerar el tamaño de la foto y la forma de presentación:

(Aplica para grado, técnico tecnológico)

**OPCIÓN A** 

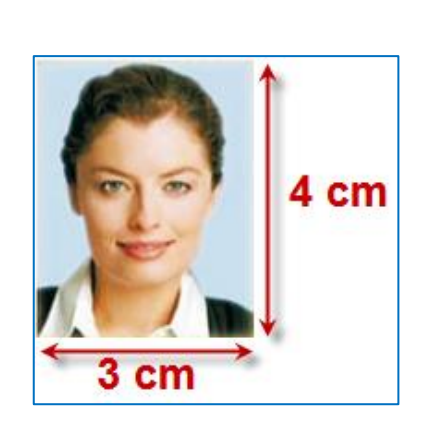

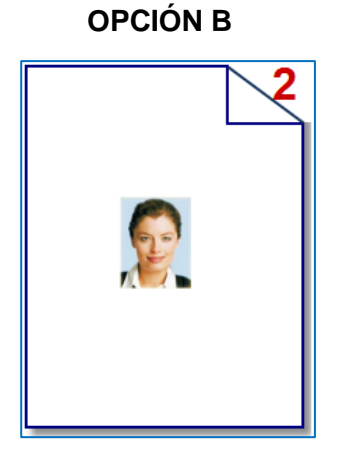

Manual: consideraciones para el envío de requisitos de matrícula

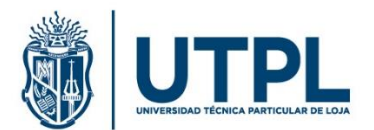

## Notas generales:

- Los requisitos de matrícula deben cargarse por separado (en formato .pdf, máximo de 5Mb por archivo).
- ✓ Luego del registro del servicio se enviará una notificación a su correo electrónico institucional en donde se indica el registro del servicio realizado.

Para más información puede comunicarse con el personal de Gestión Documental al:

(07) 370 1444 - ext. 2358, 2744, 2329

(de lunes a viernes, de 8:00 a 13:00 y de 15:00 a 18:00).